Windows OS Device Configuration

Fairfax County Public Schools

Secure Wireless

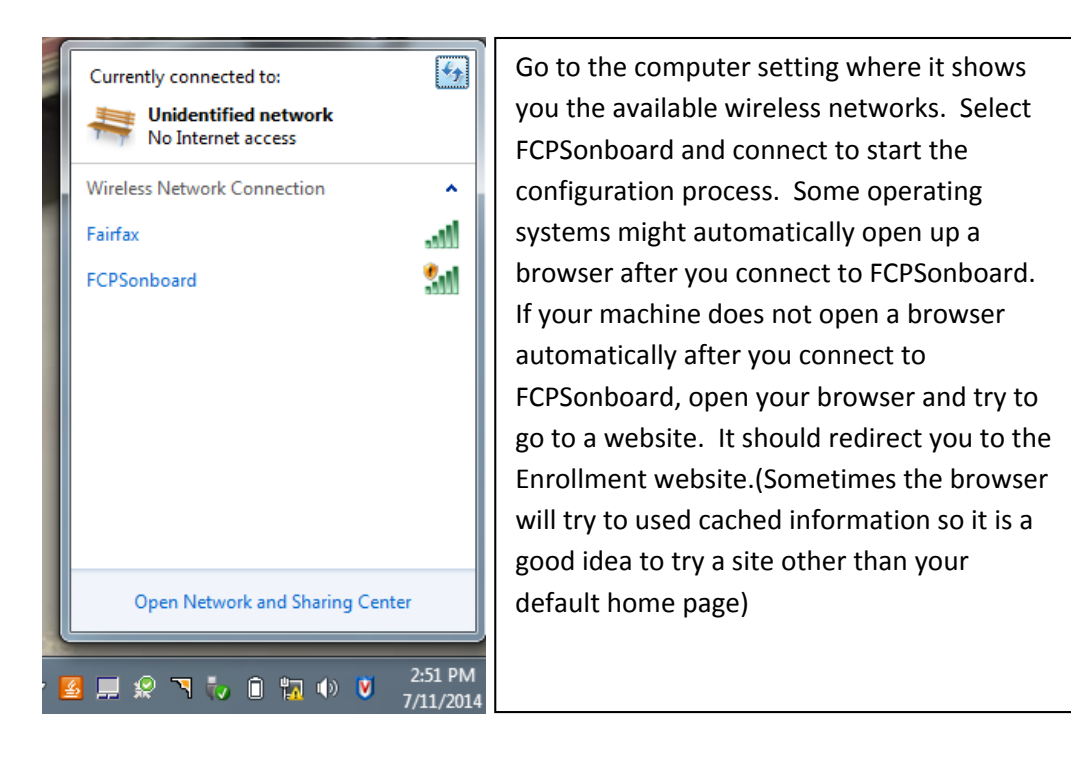

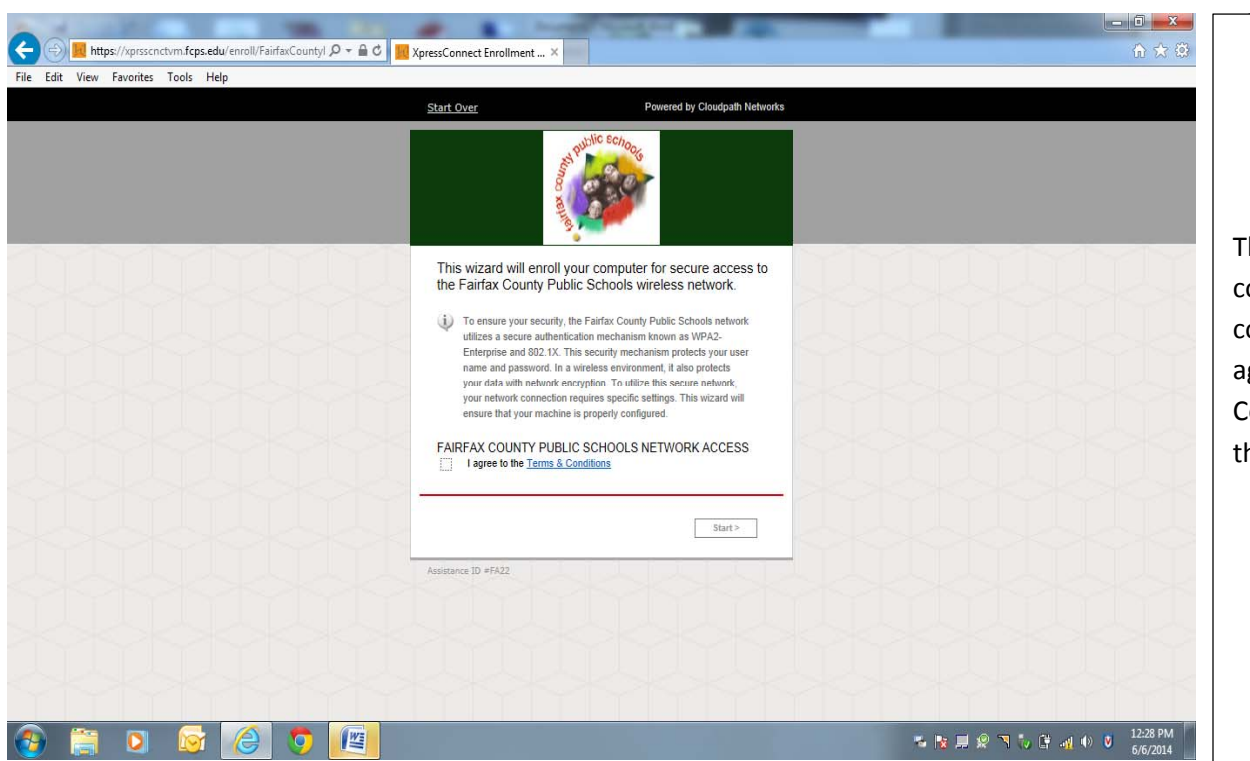

This is the main page for configuration. To continue click the box to agree to the Terms and Conditions and then select the start button.

Windows/Mac OS Configuration

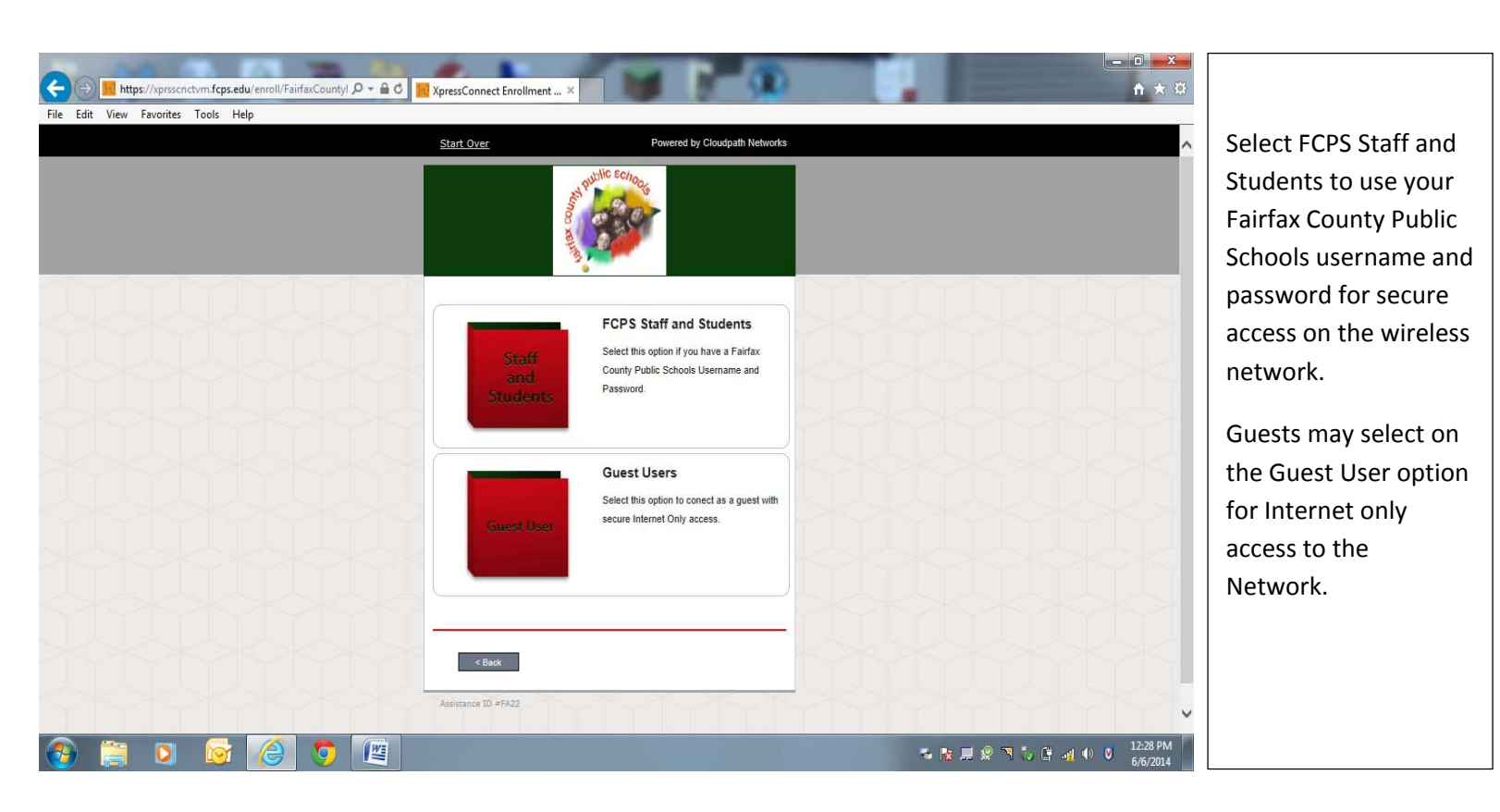

| The East New Faronica roots help       | Start Over Powered by Cloudpath Networks                                                                               |                                         | Type in your                                                                          |
|----------------------------------------|----------------------------------------------------------------------------------------------------|-----------------------------------------|---------------------------------------------------------------------------------------|
|                                        | Please enter your FCPS domain username and password.<br>Your username and password are required to access the network: | your FCPS domain username and password. | (Note: Put your<br>username<br>username only,<br>system will populate<br>the domain ) |
| <back<br>Assistance ID #FA22</back<br> | Password:                                                                                                    |                                         | Type in your<br>password and select<br>continue                                       |
|                                        |                                                                                                    |                                         | Guest Users will not get this prompt.                                                 |
| 🚯 🚞 🖸 😼 🙆 🀬 🕎                          |                                                                                                    | 🍒 肢 💂 🙊 🥆 🖏 🏟 🗴 12:29 PM<br>6/6/2014    |                                                                                       |

## Windows/Mac OS Configuration

2

| File Edit View Favorites Tools Help | Start Over Powered by Cloudpath Networks | â                                                                                                    |
|-------------------------------------|------------------------------------------|----------------------------------------------------------------------------------------------------|
|                                     | <image/>                                 | The system will start the application to configure the device. If the device does not launch the application you can follow the prompt at the bottom to download and manually run the application. |
|                                     |                                          | 6/6/2014                                                                                                    |

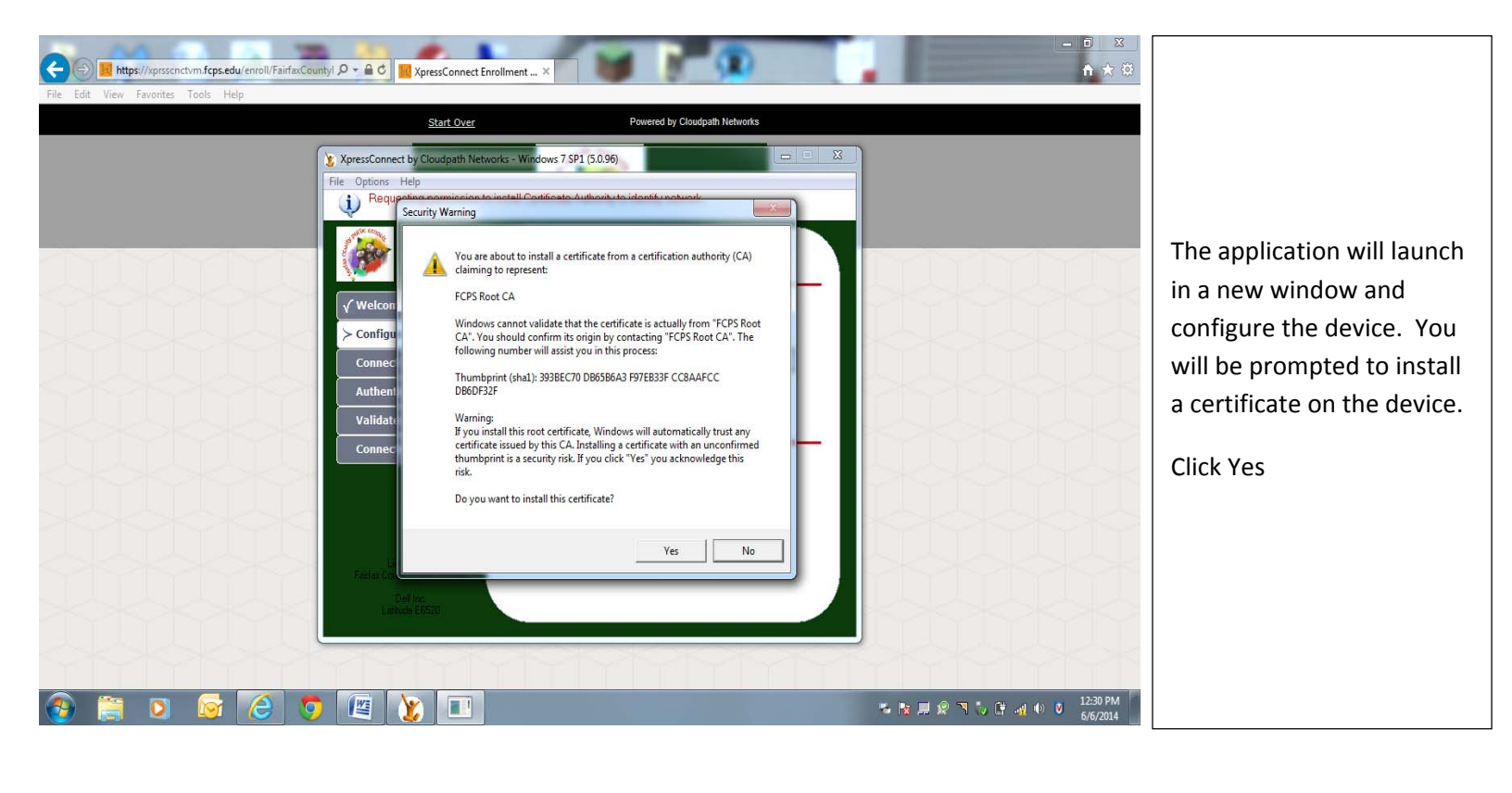

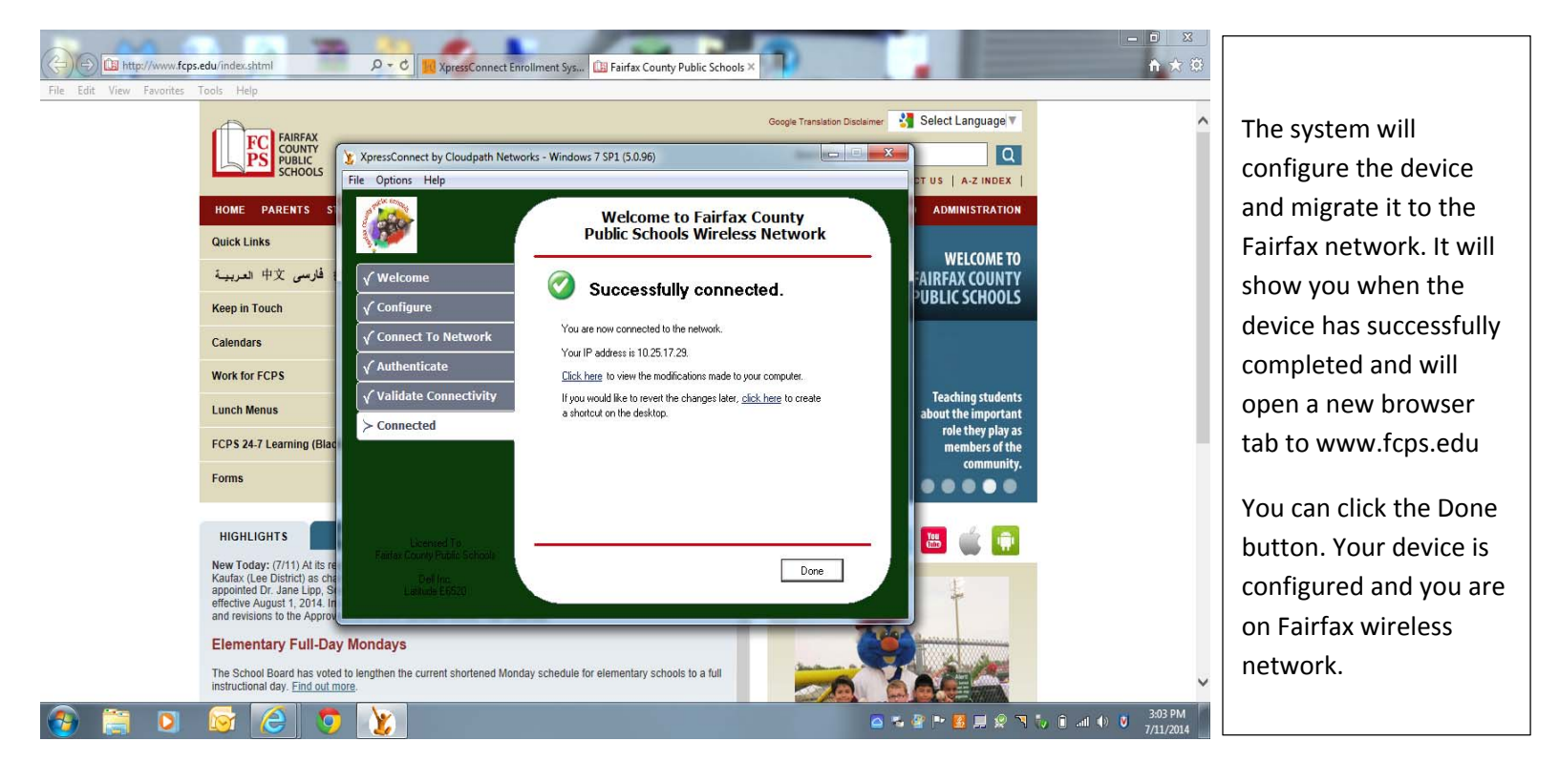